### Zadanie 2 ComboBox z image.

Stwórz listę rozwijalna z wartościami : wybierz kolor, czerwony, niebieski, zielony jak na rysunkach.

Po wybranie odpowiedniego koloru tło formularza przybiera ten kolor, po wybraniu wybierz kolor tło formularza wraca do stanu pierwotnego.

| ■ MainWindow                                                                                                    |  |
|----------------------------------------------------------------------------------------------------|--|
| wybierz kolor ~                                                                                                    |  |
| I MainWindow                                                                                                    |  |
| wybierz kolor<br>wybierz kolor<br>red<br>blue<br>green                                                                                                    |  |
| <comboboxitem content="wybierz kolor" isselected="True"></comboboxitem><br><comboboxitem fontsize="18"><br/><stackpanel orientation="Horizontal"><br/><image source="/red.png"/><br/><textblock foreground="#FF0000" padding="2px"> red</textblock><br/></stackpanel><br/></comboboxitem> |  |

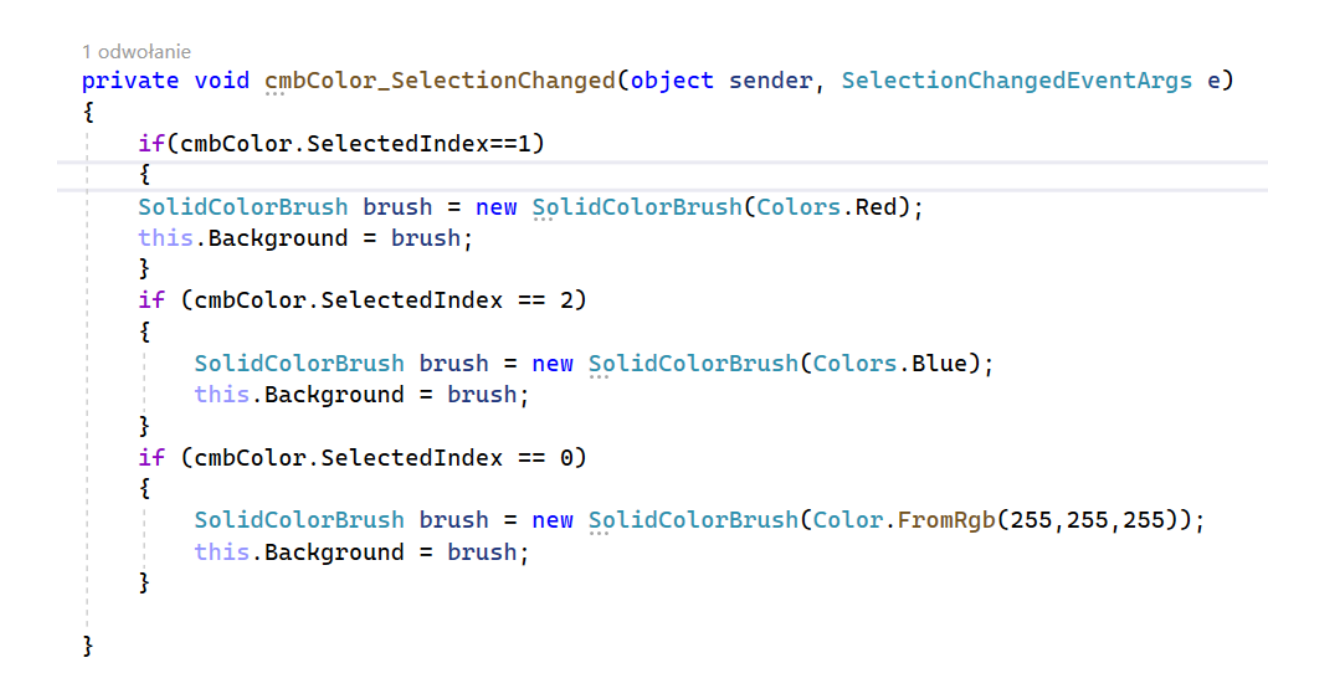

| MainWindow |  |
|------------|--|
|            |  |
| 🌑 blue 🗸 🗸 |  |
|            |  |
|            |  |
|            |  |
|            |  |
|            |  |

### Zadanie 3 Figury.

Program ma obliczać pole i obwód figur :

- opcja prostokąt pokazuje pola do wprowadzenia wysokości i szerokości prostokąta
- opcja trójkąt pokazuje trzy pola do wprowadzenia długości boków ( skorzystaj ze wzoru Herona do obliczania pola)

Zabezpiecz program przed wprowadzeniem nieprawidłowych wartości boków figur.

| 🔳 Figur  | У              |                                 |           |   |
|----------|----------------|---------------------------------|-----------|---|
|          | wwbiorz figuro |                                 |           |   |
|          | wybierz ngurę  |                                 |           |   |
|          |                |                                 |           |   |
|          | trójkąt        |                                 |           |   |
|          |                |                                 |           |   |
|          | Polo           |                                 |           |   |
|          | Pole           |                                 |           |   |
|          | Obwód          |                                 |           |   |
|          |                |                                 |           |   |
|          |                |                                 |           |   |
|          |                |                                 |           |   |
|          |                |                                 |           |   |
| Figury   |                | (v) (v) (v) (v) (v) (v) (v) (v) | < _       | × |
|          | unbiorz figuro |                                 | podaj bok |   |
|          | prostokat      |                                 | podai bok |   |
|          |                |                                 |           |   |
|          |                |                                 |           |   |
|          |                |                                 |           |   |
|          | Pole           |                                 |           |   |
|          | Obwód          |                                 |           |   |
|          |                |                                 |           |   |
| E Figury |                | 5 CI 🔽 🗆 🐺 🛛 🕄 🖉                |           | × |
|          |                |                                 | nadai bak |   |
|          | wybierz figurę | ~                               |           |   |
|          | trójkąt -      |                                 | podaj bok |   |
|          |                |                                 | podaj bok |   |
|          |                |                                 |           |   |
|          | Dala           |                                 |           |   |
|          | POIE           |                                 |           |   |
|          | Obwód          |                                 |           |   |

KeyDown() metoda – po naciśnięciu klawisza, gdy klawiatura ma fokus w tym elemencie

e.Key == Key.Enter jeśli naciśniety klawisz to enter.

```
private void txbBok2_KeyDown(object sender, KeyEventArgs e)
{
    if (e.Key == Key.Enter)
    {
    }
}
```

### Zadanie 4 Rysuj kwadrat

Napisz aplikację WPF, która umożliwi użytkownikowi obliczanie i wizualizację kwadratu na podstawie długości jego boku podanej przez użytkownika. Aplikacja powinna zawierać pola do wprowadzania danych, wyświetlania wyników, oraz przyciski do rysowania i czyszczenia kwadratu.

#### Wymagania:

- 1. Interfejs Użytkownika (UI):
  - **Pole tekstowe (TextBox)** do wprowadzenia długości boku kwadratu (txb\_bok).
  - **Pola tekstowe (TextBox)** do wyświetlania pola (txb\_pole) oraz obwodu kwadratu (txb\_obw).
  - Etykieta (Label) do wyświetlania podpowiedzi i komunikatów (lbl\_podpowiedz).
  - **Prostokąt (Rectangle)** do wizualizacji kwadratu (rect1).
  - **ComboBox** do wyboru koloru kwadratu (cbKolor).
  - CheckBox do ustawiania przezroczystości kwadratu (cbPrzezroczystość).
  - **Przyciski (Button)** do rysowania (btnRys) i czyszczenia (btn\_czysc) kwadratu.
- 2. Logika Aplikacji:
  - **Obsługa zdarzenia TextChanged** w polu txb\_bok, która:
    - Przekształca wprowadzony tekst tak, aby zamiast kropki używany był przecinek.
    - Oblicza pole i obwód kwadratu, jeśli podano poprawną, dodatnią wartość boku, i wyświetla wyniki w odpowiednich polach tekstowych.
    - Wyświetla komunikat w lbl\_podpowiedz, jeśli wartość boku jest niepoprawna.
  - Obsługa przycisku czyszczenia (btn\_czysc), która resetuje wszystkie pola i ukrywa prostokąt.

- Obsługa przycisku rysowania (btnRys), która:
  - Rysuje kwadrat o zadanym boku (maksymalnie 400 pikseli) na kanwie, ustawia jego kolor i przezroczystość na podstawie wybranych opcji.
  - Wyświetla komunikat w lbl\_podpowiedz, jeśli wartość boku jest niepoprawna lub zbyt duża.

#### 3. Zabezpieczenia i Walidacja:

 Obsługa wyjątków, która wyświetla komunikat o błędzie, jeśli coś pójdzie nie tak podczas obliczeń lub rysowania.

#### Kwadrat 400 bok 160000 pole 1600 obwód red kolor półprzeźroczystość rysuj wyczyść B¢ □ ₩ □ ₩ @ B Ø < 💽 kwadrat 200,8 bok 40320,64 pole 803,2 obwód kolor yellow półprzeźroczystość rysuj wyczyść

## Rys.2 półprzeźroczystość

| kwadrat |                                   | - D X |
|---------|-----------------------------------|-------|
| bok     | 400                               |       |
| pole    | 160000                            |       |
| obwód   | 1600                              |       |
| kolor   | red ~                             |       |
|         | <sup>I ©</sup> półprzeźroczystość |       |
|         | rysuj                             |       |
|         | wyczyść                           |       |

# Rys. 3

| 🖪 kwadrat |       |                      |  |
|-----------|-------|----------------------|--|
|           | bok   | podaj wartość boku   |  |
|           | pole  |                      |  |
|           | obwód |                      |  |
|           | kolor | v                    |  |
|           |       | □ półprzeźroczystość |  |
|           |       | rysuj                |  |
|           |       | wyczyść              |  |

| kwadrat |      |                                 | (a) (3) (3) <              |  | × |
|---------|------|---------------------------------|----------------------------|--|---|
| Ł       | ook  | 222                             |                            |  |   |
| Ę       | oole | 49284                           |                            |  |   |
| c       | bwód | 888                             | ×                          |  |   |
| k       | olor | wybierz kolor                   | Ups III Coš poszło nie tak |  |   |
|         |      | <sup>D</sup> półprzeźroczystość | OK                         |  |   |
|         |      | rysuj                           |                            |  |   |
|         |      | wyczyść                         |                            |  |   |

## Zadanie 5. Aplikacja WPF do zmiany wyglądu tekstu.

Twoim zadaniem jest utworzenie aplikacji WPF, która umożliwia użytkownikowi zmianę koloru, stylu i rozmiaru tekstu na podstawie wprowadzonych danych oraz wybranych opcji. Poniżej przedstawiono szczegółową specyfikację zadania.

## Specyfikacja zadania

- 1. Interfejs użytkownika:
  - TextBox do wprowadzania liczby procentowej, która wpłynie na rozmiar tekstu.
  - **ComboBox** do wyboru stylu tekstu (prosty, kursywa).
  - **TextBlock** do wyświetlania końcowego tekstu.
  - Trzy przyciski do zmiany koloru tekstu na czerwony, zielony i niebieski.

## 2. Logika aplikacji:

- Każdy z trzech przycisków zmienia kolor tekstu w TextBlock odpowiednio na czerwony, zielony lub niebieski.
- Po naciśnięciu przycisku, jeśli opcja w ComboBox jest zaznaczona, tekst powinien być kursywą; w przeciwnym razie tekst powinien być normalny rys 1.
- Rozmiar tekstu w TextBlock powinien być obliczany na podstawie wartości procentowej wprowadzonej w TextBox (rozmiar bazowy 15 jednostek skalowany według podanej wartości procentowej) rys. 2,3.
- Zabezpieczenie przed nie wpisaniem wartości w EditText rys.4 oraz przed wpisaniem dowolnego ciągiem znaków rys.5

# Rys.1

| MainWindow       |                                                        | -  | $\times$ |
|------------------|--------------------------------------------------------|----|----------|
|                  |                                                        |    |          |
|                  |                                                        |    |          |
|                  | %                                                      |    |          |
|                  |                                                        |    |          |
| Prosty 🗸         |                                                        |    |          |
| Prosty           | natować tekst> Wybierz przycisk.                       |    |          |
|                  |                                                        |    |          |
| To jest przykład | paragrafu, który może być dowolnie formatowany przez W | PF |          |
|                  |                                                        |    |          |
|                  |                                                        |    |          |

## Rys.2

| MainWindow |                                                    | -   | × |
|------------|----------------------------------------------------|-----|---|
|            |                                                    |     |   |
|            |                                                    |     |   |
|            | 150 %                                              |     |   |
|            | Pochyły v                                          |     |   |
|            | Jakim kolorem sformatować tekst> Wybierz przycisk. |     |   |
|            |                                                    |     |   |
|            | To jest przykład paragrafu, który może być dowol   | nie |   |
|            | formatowany przez WPF                              |     |   |

| MainWindow |                     | > (\; (\$) (\$) (\$) (\$                | - | $\times$ |
|------------|---------------------|-----------------------------------------|---|----------|
|            |                     |                                         |   |          |
|            |                     |                                         |   |          |
|            | 150                 | or                                      |   |          |
|            |                     | 76                                      |   |          |
|            | Prosty ~            |                                         |   |          |
|            | Jakim kolorem sform | atować tekst> Wybierz przycisk.         |   |          |
|            |                     |                                         |   |          |
|            | To jest przy        | kład paragrafu, który może być dowolnie |   |          |
|            | formatowar          | ny przez WPF                            |   |          |

| Rys.4 |
|-------|
|-------|

| MainWindow |                                                                                           |
|------------|-------------------------------------------------------------------------------------------|
|            |                                                                                           |
|            |                                                                                           |
|            |                                                                                           |
|            | %                                                                                         |
|            | Prosty v                                                                                  |
|            | lakim kalaram efermatauné taket. Wubier: nemusiek                                         |
|            | Jakim kolorem stormatować tekst> wybiel2 przycisk.                                        |
|            |                                                                                           |
|            |                                                                                           |
|            | IO JEST PTZYKład paragrafu, Który może być ć<br>Input string was not in a correct format. |
|            |                                                                                           |
|            | ОК                                                                                        |
|            |                                                                                           |

| MainWindow |                                                    | _    | $\times$ |
|------------|----------------------------------------------------|------|----------|
|            |                                                    |      |          |
|            |                                                    |      |          |
|            | rrr %                                              |      |          |
|            |                                                    |      |          |
|            | Prosty v                                           |      |          |
|            | Jakim kolorem sformatować tekst> Wybierz przycisk. |      |          |
|            |                                                    |      |          |
|            | To jest przykład paragrafu, który może być d       | ×    |          |
|            | Input string was not in a correct for              | mat. |          |
|            |                                                    |      |          |
|            | 0                                                  | <    |          |